# Manual do SISTEMA DE PONTO DE ABASTECIMENTO (SPA)

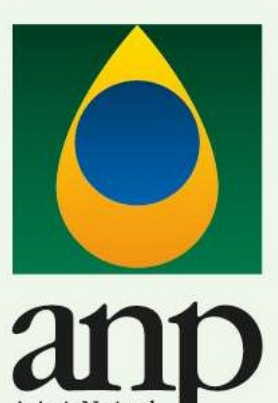

Gás Natural e Biocombustíveis

do Petróleo

SDL – Superintendência de Distribuição e Logística ••

.

# Manual do SISTEMA DE PONTO DE ABASTECIMENTO

Superintendência de Distribuição e Logística

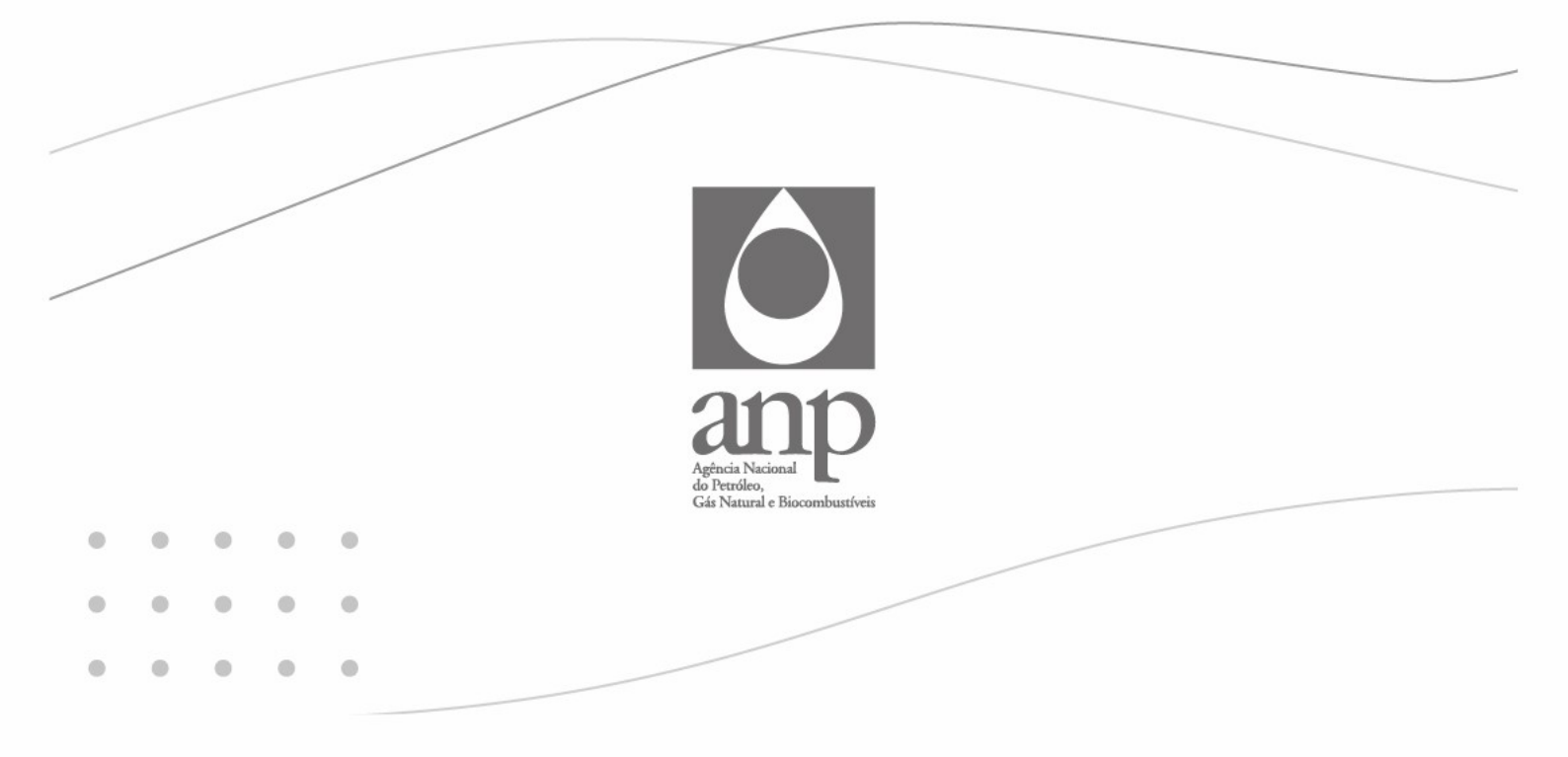

## Agência Nacional do Petróleo, Gás Natural e Biocombustíveis

#### **Diretor-Geral**

Rodolfo Henrique de Saboia

#### Diretores

Symone Araújo Daniel Maia Vieira Fernando Moura Claudio Jorge Martins de Souza

## SUMÁRIO

| INTRODUÇÃO                                                   | 5  |
|--------------------------------------------------------------|----|
| 1 Primeiro Acesso - Pessoa Jurídica                          | 6  |
| 2 Primeiro Acesso - Pessoa Física                            | 7  |
| 3 Conhecendo o Sistema                                       | 7  |
| 4 Como obter nova autorização                                | 8  |
| 4.1 – Pessoa Jurídica                                        |    |
| 4.2 – Pessoa Física                                          | 10 |
| 5 Atualização Cadastral (Pessoa Física e Pessoa Jurídica)    | 11 |
| 6 Revogação da Autorização (Pessoa Física e Pessoa Jurídica) | 11 |
| 7 Funcionalidades que não necessitam de login                | 13 |
| 7.1 – Verificação de Autenticidade de Certificados           |    |
| 7.2 – Relatórios de PAs ativos                               |    |

## INTRODUÇÃO

De acordo com a <u>Resolução ANP nº 939/2023</u>, ponto de abastecimento é a instalação dotada de equipamentos e sistemas destinados ao armazenamento de combustíveis, com registrador de volume apropriado para o abastecimento de equipamentos móveis, veículos automotores terrestres, aeronaves, embarcações ou locomotivas de posse do detentor da instalação, sendo vedada a comercialização.

Apenas instalações aéreas ou enterradas com capacidade total de armazenagem de 15 m<sup>3</sup> ou superior necessitam de autorização da ANP.

Contudo, todos os detentores desse tipo de instalação devem cumprir as demais disposições da referida Resolução.

Este manual contém as orientações necessárias para que o usuário acesse o Sistema de Ponto de Abastecimento – SPA e obtenha autorização de novas instalações de pontos de abastecimento ou efetue alterações cadastrais de instalações já autorizadas.

## 1. PRIMEIRO ACESSO – PESSOA JURÍDICA

Antes de acessar o Sistema de Ponto de Abastecimento, é necessário solicitar acesso à Central de Sistemas da ANP – CSA (<u>CSA - Central de Sistemas ANP</u>), seguindo as instruções do tutorial disponível em <u>csa.anp.gov.br/downloads/csa-govbr-gestor-certificado-digital.mp4</u>.

Para esta etapa, é necessário ter um certificado digital instalado no computador.

O usuário também precisará de conta "Gov.BR", nível bronze ou superior.

## 2. PRIMEIRO ACESSO – PESSOA FÍSICA

O usuário deverá ter conta "Gov.BR", nível bronze ou superior.

## 3. CONHECENDO O SISTEMA

#### AÇÕES DISPONÍVEIS:

|                              | (                                       | SPA SISTEMA DE PONTO<br>DE ABASTECIMENTO |                         |
|------------------------------|-----------------------------------------|------------------------------------------|-------------------------|
| යා Início Autorizações Valid | ar Certificados Relatório de PAs Ativos |                                          |                         |
| -                            | 3.1                                     | 3.2                                      | 3.3                     |
|                              | Autorizações                            | Validar Certificados                     | Relatório de PAs Ativos |

#### 3.1. AUTORIZAÇÕES:

Autorização de novas instalações, atualização cadastral de instalações já existentes, revogação de autorizações.

**IMPORTANTE:** É necessário estar logado no Sistema. (Ver ítens1 e 4)

#### 3.2. VALIDAR CERTIFICADO

Possibilita verificar a validade de um certificado de ponto de abastecimento. (Atenção: Não possíbilita a verificação de certificados emitidos antes de 13/05/2024)

Não é necessário estar logado no Sistema.

#### 3.3. RELATÓRIO DE PAs ATIVOS (Ver item 7)

Possibilita emitir relatórios de instações ativas e emitir certificado de autorização sem necessidade de login.

Não é necessário estar logado no Sistema.

## 4 COMO OBTER NOVA AUTORIZAÇÃO:

#### Importante: Sendo o primeiro acesso de Pessoa Jurídica, verificar o item 1.

|                         |                                                         | SPA SISTEMA DE PONTO<br>DE ABASTECIMENTO |                         |
|-------------------------|---------------------------------------------------------|------------------------------------------|-------------------------|
| Autorizações V<br>AÇÕES | alidar Certificados Relatório de PAs Ativos DISPONÍVEIS |                                          |                         |
|                         |                                                         |                                          |                         |
|                         | Autorizações                                            | Validar Certificados                     | Relatório de PAs Ativos |

- Clicar em Autorizações:

- Efetuar o login único (gov.br)

|          | SPA SISTEMA DE PONTO<br>DE ABASTECIMENTO                                                                                           |
|----------|----------------------------------------------------------------------------------------------------|
| û Início | Autorizações Validar Certificados Relatório de PAs Alivos                                                                          |
|          | LOGIN                                                                                                    |
|          | Entrar com login único (gov.br)                                                                                                    |
|          | Vocé poderá utilizar o login único do Governo Federal (uma conta gov.br) para autenticar-se no sistema.                            |
|          | Toda a parte de gestão do usuário, por exemplo a troca de senhas, será controlada pelo domínio gov.br e não mais pelo sistema CSA. |
|          | Saiba mais detalhes em: https://www.gov.br/governodigital/pt-br/conta-gov-br/                                                      |
|          | R Entrar com gewbr                                                                                                    |

- O Sistema exibirá a relação de instalações pertencentes ao usuário.
- Clicar em "+Nova Autorização".

| Reletório de PAs Ativas                                                                   |                                                                                          |                                                                                                  |                                                               |                                                             |                                |                                 |                                     |          |  | 8 |  |
|-------------------------------------------------------------------------------------------|------------------------------------------------------------------------------------------|--------------------------------------------------------------------------------------------------|---------------------------------------------------------------|-------------------------------------------------------------|--------------------------------|---------------------------------|-------------------------------------|----------|--|---|--|
| INSTALAÇÕES                                                                               |                                                                                          |                                                                                                  |                                                               |                                                             |                                |                                 |                                     |          |  |   |  |
| Lista de PA pe                                                                            | essoa jurídica                                                                           |                                                                                                  |                                                               |                                                             |                                |                                 | -                                   |          |  |   |  |
| Q.~                                                                                       |                                                                                          | Consultar Linhas 5 ~                                                                             | Ações ~                                                       |                                                             |                                | (                               | + Nova Automași                     | • 71     |  |   |  |
| Agente                                                                                    | CNPJ                                                                                     | Instalação                                                                                       |                                                               | Municipio                                                   | Estado                         | Atualizaçã                      | -                                   | 0        |  |   |  |
|                                                                                           |                                                                                          |                                                                                                  |                                                               |                                                             |                                | 6                               | T                                   |          |  |   |  |
|                                                                                           |                                                                                          |                                                                                                  |                                                               |                                                             |                                | œ                               | Ŧ                                   |          |  |   |  |
|                                                                                           |                                                                                          |                                                                                                  |                                                               |                                                             |                                | et.                             | 1                                   |          |  |   |  |
|                                                                                           |                                                                                          |                                                                                                  |                                                               |                                                             |                                |                                 |                                     |          |  |   |  |
|                                                                                           |                                                                                          |                                                                                                  |                                                               |                                                             |                                | ø                               | 1                                   | - 4 de 4 |  |   |  |
| (*) Somente PA<br>(**) Antes de la<br>Isso é feito atra<br>Lista de PA pa                 | As ativos,<br>ncluir ou editar instala<br>avés de login na Centr<br>assoa física         | ;ões de pessõas jurídicas, se<br>al de Sístemaz da ANP - CS:                                     | tu CPF deve es<br>A utilizando o                              | tar vinculado ao CNi<br>certificado digital da              | 9 da pessoa juría<br>empresa.  | 65                              | 1                                   | - 4 de 4 |  |   |  |
| (*) Somente P<br>(**) Antes de la<br>Isso 6 feito atr<br>Lista de PA pe<br>Q, ~           | As ativos.<br>ncluir ou editar instala<br>avés de login na Centr<br>assoa física         | ;ões de pessoas jurídicas, sa<br>al de Sistemas da ANP - CS<br>Consultar Unitas 5 ~              | tu CPF deve es<br>A utilizando o<br>Ações ~                   | tar vinculado ao CNI<br>certificado digital da              | 9 da pessoa juría<br>empresa.  | ef                              | 1 + Nova Autorização                | - 4 de 4 |  |   |  |
| (*) Somente P<br>(**) Antes de la<br>Isso é teito atr<br>Lista de PA pe<br>Q v<br>Agente  | As ativos.<br>ncluir ou editar instala<br>avés de login na Centr<br>assoa física<br>CPF  | ções de pessoas jurídicas, sa<br>al de Sistemas da ANP - CS<br>Consultar Unhas S ♥<br>Instalação | eu CPF deve es<br>A, utilizando o<br>Ações ~<br><b>Estado</b> | tar vinculado ao CNI<br>certificado digital da<br>Município | 9 da pessoa juría<br>empresa.  | €<br>lica.<br>Atualização       | 1<br>+ Nove Autorizaçã<br>Revogaçã  | - 4 de 4 |  |   |  |
| (*) Somente PA<br>(**) Antes de la<br>Isso é feito atr<br>Lista de PA pe<br>Q v<br>Agente | As ativos.<br>Incluir ou editar instala<br>avés de login na Centr<br>assoa física<br>CPF | ções de pessoas jurídicas, se<br>ol de Sistemas da ANP - CS<br>Coendtar Unhas 5 ~<br>Instalação  | au CPF deve es<br>A, utilizando o<br>Ações ~<br>Estado        | tar vinculado ao CNI<br>certificado digital da<br>Município | t) da pessoa juría<br>empresa. | ef<br>lica.<br>Atualização<br>E | ال<br>+ Nove Autoriziet<br>Revogaçã | - 4 de 4 |  |   |  |

## 4.1 PESSOA JURÍDICA

- Selecionar a raiz do CNPJ e preencher o complemento (/XXXX-XX)

| ~         | C          | Ô      | https:// <b>spa.h</b> | ml.anp.gov.    | .br/ords/r/spa_apex/spa,     | /instalacao-pj-incluir?d | lear=11&session | =6639235584334   |                       | Q AN | Ŷ | С3   Ф | £≡ |
|-----------|------------|--------|-----------------------|----------------|------------------------------|--------------------------|-----------------|------------------|-----------------------|------|---|--------|----|
|           |            |        |                       |                |                              |                          | ÔSF             | SISTEMA DE ABAST | DE PONTO<br>ECIMENTO  |      |   |        |    |
| ည် Início | Autorizaçõ | ões Va | lidar Certificados    | Relatório de P | PAs Ativos                   |                          |                 |                  |                       |      |   |        |    |
|           |            |        |                       |                | NOVA AUTORIZAÇÃO             |                          |                 |                  |                       |      | _ |        |    |
|           |            |        |                       |                | Detentor                     |                          |                 |                  |                       |      |   |        |    |
|           |            |        |                       |                | * Raiz CNPJ ③                | * Complemento CNPJ       |                 |                  |                       |      |   |        |    |
|           |            |        |                       |                | Selecione ~                  |                          |                 |                  |                       |      |   |        |    |
|           |            |        |                       |                | * Razão Social               |                          | * Telefone      |                  | * Endereço de e-email |      |   |        |    |
|           |            |        |                       |                |                              |                          |                 |                  |                       |      |   |        |    |
|           |            |        |                       |                | * Atividade Econômica Exerci | da                       |                 |                  |                       |      |   |        |    |
|           |            |        |                       |                |                              |                          |                 |                  |                       |      | ~ |        |    |
|           |            |        |                       |                |                              |                          |                 |                  |                       |      |   |        |    |

Caso a raiz do CNPJ não esteja na relação, deverá ser feito o seu cadastro no CSA (Ver item 1).

| NOVA AUTORIZAÇÃO               |                              |                                           |   |
|--------------------------------|------------------------------|-------------------------------------------|---|
| Detentor                       |                              |                                           |   |
| * Raiz CNPJ 💿                  | * Complemento CNPJ           |                                           |   |
| Selecione v                    |                              |                                           |   |
| * Razão Social                 | * Telefone                   | * Endereço de e-email                     |   |
| * Atividade Econômica Exercida | Raiz CNPJ                    | ×                                         |   |
|                                | O cadastro de um novo CNPJ F | RAIZ deve ser solicitado via Sistema CSA. | ~ |
|                                |                              |                                           |   |

- Preencher as demais informações cadastrais solicitadas e clicar em "enviar".

- O Sistema emitirá automaticamente o certificado de autorização.

| Autorizações Validar Certificados Relató | rio de PAs Ativos                                                                                                    |                                                                                                    |                                                                               |                                                                                         |                                           | A 63272555 |
|------------------------------------------|----------------------------------------------------------------------------------------------------|----------------------------------------------------------------------------------------------------|-------------------------------------------------------------------------------|-----------------------------------------------------------------------------------------|-------------------------------------------|------------|
|                                          | CERTIFICADO                                                                                                    |                                                                                                    |                                                                               |                                                                                         |                                           |            |
|                                          | Código da Instalação                                                                                                    | Código do Agente                                                                                                    | Nome da Instalação                                                            | CPF/CNPJ                                                                                |                                           |            |
|                                          | 1256869                                                                                                    | 5006859411                                                                                                    | DISTRIBUIDORA Zas Tras                                                        | 06859411000113                                                                          |                                           |            |
|                                          | Endereço                                                                                                    | Município                                                                                                    | UF                                                                            | CEP                                                                                     |                                           |            |
|                                          | Rua Carlos Alberto Valença, 200 -                                                                                                    | RECIFE                                                                                                    | PE                                                                            | 50910420                                                                                |                                           |            |
|                                          | Licença de Operação ou Funcionamento                                                                                                    | Emissor                                                                                                    |                                                                               | Validade                                                                                |                                           |            |
|                                          | 123456                                                                                                    | CBPR                                                                                                    |                                                                               | 19/1/2023                                                                               |                                           |            |
|                                          | Anotação de Responsabilidade Técnica - ART                                                                                                    | Cod. Engenheiro Respo                                                                                                    | sável                                                                         | Engenheiro Responsável                                                                  |                                           |            |
|                                          | PE20190407775                                                                                                    | 468818                                                                                                    |                                                                               | JOSE EUSTAQUIO BRAINER NETO                                                             |                                           |            |
|                                          | Tancagem                                                                                                    |                                                                                                    |                                                                               |                                                                                         |                                           |            |
|                                          | Combustivel                                                                                                    |                                                                                                    |                                                                               |                                                                                         | Tancagem                                  |            |
|                                          | ÓLEO DIESEL B S500 - COMUM                                                                                                    |                                                                                                    |                                                                               |                                                                                         | 15                                        |            |
|                                          | A Agência Nacional do Petróleo, Gás Natur<br>nesta data, a pessoa física ou jurídica acima<br>12, de 21 de março de 2007.<br>Emitido às <b>15:00:54</b> horas do dia <b>10/05/24</b><br>Código de controle do certificado: <b>04352D</b> | al e Biocombustíveis. no uso da atribuiçi<br>i mencionada encontra-se autorizada, pr<br>124 (data e horário de brasilia).<br>6C6C464615 | io que lhe confere o artigo 8º, incis<br>or esta Agência, a operar o respecti | to XV da Lei nº 9.478, de 6 de agosto de 19<br>ivo ponto de abastecimento, nos termos d | 997, certifica que.<br>a Resolução ANP nº |            |
|                                          | Este certificado é válido por 03 meses cont<br>Tanto a veracidade das informações quanto                                                                                                    | ados a partir de sua emissão, não preval<br>a condição do Ponto de Abastecimento                                                        | ecendo sobre certificados emitidos<br>o Autorizado deverão ser verificada     | posteriormente.<br>s pela internet, no site da ANP: www.spa.g                           | ov.br                                     |            |
|                                          |                                                                                                    |                                                                                                    |                                                                               |                                                                                         |                                           |            |

- É possível imprimir clicando em "Imprimir".

## 4.2 PESSOA FÍSICA

Clicar em "+ Nova Autorização"

|                                                                                         |                                                                                         |                                                                                                    |                                                                                       |                                        |                                        |                     |   |  | 0 |  |
|-----------------------------------------------------------------------------------------|-----------------------------------------------------------------------------------------|----------------------------------------------------------------------------------------------------|---------------------------------------------------------------------------------------|----------------------------------------|----------------------------------------|---------------------|---|--|---|--|
| INSTALAÇÕES                                                                             |                                                                                         |                                                                                                    |                                                                                       |                                        |                                        |                     | _ |  |   |  |
| Lista de PA pe                                                                          | essoa jurídica                                                                          |                                                                                                    |                                                                                       |                                        |                                        |                     |   |  |   |  |
| Qv                                                                                      |                                                                                         | Consultar Linhas 5 v Ações                                                                                                    | v                                                                                     |                                        | +                                      | Nova Autorização PJ |   |  |   |  |
| Agente                                                                                  | CNPJ                                                                                    | Instalação                                                                                                    | Município                                                                             | Estado                                 | Atualização                            | Revogação           |   |  |   |  |
|                                                                                         |                                                                                         |                                                                                                    |                                                                                       |                                        | e                                      | Ŵ                   |   |  |   |  |
|                                                                                         |                                                                                         |                                                                                                    |                                                                                       |                                        | đ                                      | 1                   |   |  |   |  |
|                                                                                         |                                                                                         |                                                                                                    |                                                                                       |                                        | ď                                      | 1                   |   |  |   |  |
|                                                                                         |                                                                                         |                                                                                                    |                                                                                       |                                        |                                        |                     |   |  |   |  |
|                                                                                         |                                                                                         |                                                                                                    |                                                                                       |                                        | đ                                      | 1 - 4 de 4          |   |  |   |  |
| (*) Somente P/<br>(**) Antes de in<br>Isso é feito atr                                  | As ativos.<br>ncluir ou editar instala<br>avés de login na Centr<br>essoa física        | ;ðes de pessoas jurídicas, seu CP<br>al de Sistemas da ANP - CSA, uti                                                                                                    | F deve estar vinculado ao C<br>lizando o certificado digital                          | :<br>NPJ da pessoa jurí<br>da empresa. | ef                                     | 1 - 4 de 4          |   |  |   |  |
| (*) Somente P<br>(**) Antes de in<br>Isso é feito atr<br>Lista de PA po<br>Q ~          | As ativos.<br>ncluir ou editar instala<br>avés de login na Centr<br>assoa física        | ções de pessoas jurídicas, seu CP<br>al de Sistemas da ANP - CSA, uti<br>Comotar Lotas 3 Y Ações                                                                                                    | F deve estar vinculado ao C<br>lizando o certificado digital                          | :<br>NPJ da pessoa jurí<br>da empresa. | ica.                                   | 1 - 4 de 4          |   |  |   |  |
| (*) Somente P<br>(**) Antes de i<br>Isso é feito atr<br>Lista de PA pr<br>Q ~<br>Agente | s ativos.<br>ncluir ou editar instala<br>avés de login na Centr<br>assoa física<br>CPF  | ofers de pessoas jurídicas, seu CP<br>al de Sistemas da ANP - CSA, uti<br>Comutar Linkas 3 × Ações<br>Instalação                                                                                                    | F deve estar vinculado ao C<br>lizando o certificado digital                          | :<br>NPJ da pessoa jurí<br>da empresa. | E <sup>4</sup><br>fica.<br>Atualização | T-4 de 4            |   |  |   |  |
| (*) Somente P<br>(**) Antes de i<br>Isso é feito atr<br>Lista de PA pr<br>Q ~<br>Agente | As ativos.<br>ncluir ou editar instala<br>avés de login na Centr<br>essoa física<br>CPF | construction of the second state of the second state of the second | F deve estar vinculado ao C<br>lizando o certificado digital<br>V<br>Estado Municipio | :<br>NP) da pessoa jurí                | ₽<br>fica.<br>Atualização<br>₽         | T - 4 de 4          |   |  |   |  |

- Preencher os dados cadastrais da instalação e clicar em "enviar".
- O Sistema emitirá automaticamente o certificado de autorização.

## 5. ATUALIZAÇÃO CADASTRAL (PESSOA FÍSICA E PESSOA JURÍDICA)

Clicar no ícone de "Atualização" e efetuar as alterações desejadas.

| elatorio de Pro Alavos                                                                    |                                                                                                    |                                                                                                    |                                                                           |                                      |                            |                                                   |  | 8 |  |
|-------------------------------------------------------------------------------------------|----------------------------------------------------------------------------------------------------|----------------------------------------------------------------------------------------------------|---------------------------------------------------------------------------|--------------------------------------|----------------------------|---------------------------------------------------|--|---|--|
| INSTALAÇÕES                                                                               |                                                                                                    |                                                                                                    |                                                                           |                                      |                            |                                                   |  |   |  |
| Lista de PA pe                                                                            | essoa jurídica                                                                                                    |                                                                                                    |                                                                           |                                      |                            |                                                   |  |   |  |
| Qv                                                                                        | Consul                                                                                                    | tar Linhas 5 ∨ Ações∨                                                                                     |                                                                           |                                      | +                          | Nova Autorização PJ                               |  |   |  |
| Agente                                                                                    | CNPJ                                                                                                    | Instalação                                                                                                | Municipio                                                                 | Estado                               | Atualização                | Revogação                                         |  |   |  |
|                                                                                           |                                                                                                    |                                                                                                    |                                                                           |                                      |                            | 8                                                 |  |   |  |
|                                                                                           |                                                                                                    |                                                                                                    |                                                                           |                                      | e e                        | 8                                                 |  |   |  |
|                                                                                           |                                                                                                    |                                                                                                    |                                                                           |                                      |                            |                                                   |  |   |  |
|                                                                                           |                                                                                                    |                                                                                                    |                                                                           |                                      | đ                          | Û                                                 |  |   |  |
| (*) Somente P/<br>(**) Antes de in<br>Isso é feito atr                                    | As ativos.<br>ncluir ou editar instalações de<br>avés de login na Central de Si<br>assoa física                   | pessoas jurídicas, seu CPF de<br>stemas da ANP - CSA, utilizar                                            | eve estar vinculado ao CN<br>ido o certíficado digital d                  | :<br>PJ da pessoa jurí<br>a empresa. | 🧭                          | ₫<br>1-4 de 4                                     |  |   |  |
| (*) Somente P/<br>(**) Antes de in<br>Isso é feito atr<br>Lista de PA pr                  | As ativos.<br>ncluir ou editar instalações de<br>avés de login na Central de Si<br>assoa física<br>Comud          | pessoas jurídicas, seu CPF de<br>stemas da ANP - CSA, utilizar<br>tar Linhas 3 × Ações ×                  | ive estar vinculado ao CN<br>ido o certificado digital d                  | PI da pessoa jurí<br>a empresa.      | ef                         | 1 - 4 de 4                                        |  |   |  |
| (*) Somente PP<br>(**) Antes de in<br>Isso é feito atr<br>Lista de PA pu<br>Q ~<br>Agente | As ativos.<br>Incluir ou editar instalações de<br>avês de login na Central de Si<br>assoa física<br>Consul<br>CPF | pessoas jurídicas, seu CPF di<br>stemas da ANP - CSA, utilizar<br>ur Linhas 3 × Ações ×<br>Instalação Est | ivo estar vinculado ao CN<br>ido o certificado digital d<br>ido Município | :<br>PJ da pessoa jurí<br>a empresa. | ت<br>انده.<br>+ ا          | T - 4 de 4                                        |  |   |  |
| (*) Somente P<br>(**) Antes de i<br>Isso é feito atr<br>Lista de PA pr<br>Q ~<br>Agente   | As atlons.<br>Induir ou editar instalações de<br>veis de login na Central de Si<br>essoa física<br>CPF            | pessoas juridicas, seu CPF d<br>stemas da ANP - CSA, utilizat<br>ar Lotas S × Ações ×<br>Instalação Está  | rve estar vinculado ao CN<br>ido o certificado digital d<br>ido Município | 2<br>PJ da pessoa jurí<br>a empresa. | ifica.<br>+<br>Atualização | E<br>1-4 de 4<br>Nove Autorização P/<br>Revogação |  |   |  |

## 6. REVOGAÇÃO DA AUTORIZAÇÃO (PESSOA FÍSICA E PESSOA JURÍDICA)

- Buscar a instalação a ser revogada e clicar no ícone "Revogação"

| Relatório de PAs Ativos                                                                                         |                                                                                  |                                                                    |                                                                   |                                   |             |                              |  | 8 |  |
|----------------------------------------------------------------------------------------------------|----------------------------------------------------------------------------------|--------------------------------------------------------------------|-------------------------------------------------------------------|-----------------------------------|-------------|------------------------------|--|---|--|
| INSTALAÇÕES                                                                                                    |                                                                                  |                                                                    |                                                                   |                                   |             |                              |  |   |  |
| Lista de PA pe                                                                                                  | essoa jurídica                                                                   |                                                                    |                                                                   |                                   |             |                              |  |   |  |
| Q.                                                                                                    |                                                                                  | Consultar Linhas 5 ~ Açõ                                           | ies 🗸                                                             |                                   | +           | Nova Autorização PJ          |  |   |  |
| Agente                                                                                                    | CNPJ                                                                             | Instalação                                                         | Município                                                         | Estado                            | Atualização | Revogação                    |  |   |  |
|                                                                                                    |                                                                                  |                                                                    |                                                                   |                                   | đ           |                              |  |   |  |
|                                                                                                    |                                                                                  |                                                                    |                                                                   |                                   | C           |                              |  |   |  |
|                                                                                                    |                                                                                  |                                                                    |                                                                   |                                   | ď           | 0                            |  |   |  |
|                                                                                                    |                                                                                  |                                                                    |                                                                   |                                   | ß           | Nell.                        |  |   |  |
| (*) Somente P4<br>(**) Antes de ir<br>Isso é feito atra                                                         | As ativos.<br>ncluir ou editar instala<br>avés de login na Centr<br>essoa física | ções de pessoas jurídicas, seu (<br>al de Sistemas da ANP - CSA, e | CPF deve estar vinculado ao C<br>utilizando o certificado digital | NPJ da pessoa jurí<br>da empresa. | dica.       | lour Automacia Di            |  |   |  |
| ~                                                                                                    | -                                                                                | Constant Lines 2 May                                               |                                                                   |                                   |             | Barris Contractor Providence |  |   |  |
| A CONTRACTOR OF A CONTRACTOR OF A CONTRACTOR OF A CONTRACTOR OF A CONTRACTOR OF A CONTRACTOR OF A CONTRACTOR OF | CPF                                                                              | Instalação                                                         | Estado Municipio                                                  |                                   | Atualização | Revogação                    |  |   |  |
| Agente                                                                                                    |                                                                                  |                                                                    |                                                                   |                                   |             |                              |  |   |  |
| Agente                                                                                                    |                                                                                  |                                                                    |                                                                   |                                   | 6           | Q                            |  |   |  |

| Relatório de PAs Ativos                                                                                                    |                                                                                                    |                                                                               |                                                                                                    |                                                                    |                        |                                                   |                                                                                           |                                                                                                    |                                                                                                    |          |               |
|----------------------------------------------------------------------------------------------------|----------------------------------------------------------------------------------------------------|-------------------------------------------------------------------------------|----------------------------------------------------------------------------------------------------|--------------------------------------------------------------------|------------------------|---------------------------------------------------|-------------------------------------------------------------------------------------------|----------------------------------------------------------------------------------------------------|----------------------------------------------------------------------------------------------------|----------|---------------|
| INSTALA                                                                                                    | ÕES                                                                                                    |                                                                               |                                                                                                    |                                                                    |                        |                                                   |                                                                                           |                                                                                                    |                                                                                                    |          |               |
| Lista de                                                                                                    | PA pessoa juríd                                                                                                    | ica                                                                           |                                                                                                    |                                                                    |                        |                                                   |                                                                                           |                                                                                                    | -                                                                                                    |          |               |
| Q.                                                                                                    |                                                                                                    | Consult                                                                       | ar Linhas 5 ~                                                                                                    | Ações ∨                                                            |                        |                                                   | +                                                                                         | Nova Autorização PJ                                                                                                    |                                                                                                    |          |               |
| Agente                                                                                                    | CNP                                                                                                    |                                                                               | Instalação                                                                                                    |                                                                    | Municipio              | Estado                                            | Atualização                                                                               | Revogação                                                                                                    |                                                                                                    |          |               |
|                                                                                                    |                                                                                                    |                                                                               |                                                                                                    |                                                                    |                        |                                                   | ď                                                                                         | <b></b>                                                                                                    |                                                                                                    |          |               |
|                                                                                                    |                                                                                                    | Γ.                                                                            |                                                                                                    |                                                                    | _                      | -                                                 | -1                                                                                        | 1                                                                                                    |                                                                                                    |          |               |
|                                                                                                    |                                                                                                    | Revogar Au                                                                    | torização                                                                                                    |                                                                    |                        |                                                   | ~                                                                                         | 1                                                                                                    |                                                                                                    |          |               |
|                                                                                                    |                                                                                                    |                                                                               | afsggdf                                                                                                    |                                                                    |                        |                                                   | Constant 1                                                                                | Ŵ                                                                                                    |                                                                                                    |          |               |
| (*) Som<br>(**) Ant<br>Isso é fe                                                                                                    | nte PAs ativos.<br>s de incluir ou e<br>ito através de log                                                                                                    | litar instalações de j                                                        | Confirma a revogação<br>pessuas juncicas, si<br>itemas da ANP - CS                                                                                                    | da instalação?<br>eu CPF ueve es<br>A, utilizando o                | certificado digital da | o da pessoa jun<br>empresa.                       | uica.                                                                                     | 1 - 4 de                                                                                                    | I:                                                                                                    |          |               |
| Lista de                                                                                                    | PA pessoa física                                                                                                    |                                                                               |                                                                                                    |                                                                    |                        |                                                   |                                                                                           |                                                                                                    |                                                                                                    |          |               |
| Q×                                                                                                    |                                                                                                    | Consult                                                                       | ar Linhes 5 ~                                                                                                    | Ações 🗸                                                            |                        |                                                   | +                                                                                         | Nova Autorização PF                                                                                                    |                                                                                                    |          |               |
| Agente                                                                                                    | c                                                                                                    | PF                                                                            | Instalação                                                                                                    | Estado                                                             | Municipio              |                                                   | Atualização                                                                               | Revogação                                                                                                    |                                                                                                    |          |               |
|                                                                                                    |                                                                                                    |                                                                               |                                                                                                    |                                                                    |                        |                                                   | e                                                                                         | 1                                                                                                    |                                                                                                    |          |               |
|                                                                                                    |                                                                                                    |                                                                               |                                                                                                    |                                                                    |                        |                                                   | 02                                                                                        | <b>G</b>                                                                                                    |                                                                                                    |          |               |
| (") Som<br>1ml.anp.gov.br/ords/rj                                                                                                    | nte PAs ativos.<br>spa_apex/spa/p                                                                                                    | a-listar?session=6                                                            | 639235584334                                                                                                    |                                                                    |                        |                                                   |                                                                                           | ۹ – ۹۵                                                                                                    | 2<br>12<br>13                                                                                                    | 1 @      | £≊            |
| (*) Som<br>nml.anp.gov.br/ords/r,<br>Reletorio de PAs Ativos                                                                                                 | nte PAs ativos.<br>spa_apex/spa/p                                                                                                    | a-listar?session=6                                                            | 639235584334                                                                                                    |                                                                    |                        |                                                   |                                                                                           | ۵<br>۱-2de                                                                                                    | 2<br>12<br>13<br>13<br>13<br>14<br>14<br>14<br>14<br>14<br>14<br>14<br>14<br>14<br>14<br>14<br>14<br>14                                                                                                    | @        | £≊            |
| (*) Som<br>nml.anp.gov.br/ords/rj<br>Relativio de Pia Ativos<br>INSTALAG                                                                                     | nte PAs atīvos.<br>spa_apex/spa/p<br><b>ÕES</b>                                                                                                    | a-listar?session=6                                                            | 639235584334                                                                                                    |                                                                    |                        |                                                   |                                                                                           | ۹ م <sup>(</sup>                                                                                                    | 2<br>2<br>Carlos Carlos Car | i ()     | ζ'≡<br>da co  |
| (*) Som<br>millanp.gov.br/ords/r/<br>Relative de Pie Atives<br>INSTALAR<br>Lista de                                                                          | nte PAs ativos.<br>spa_apex/spa/p<br>ÕES<br>PA pessoa Juríd                                                                                                    | a-listar?session=6                                                            | 639235584334                                                                                                    |                                                                    |                        |                                                   |                                                                                           | Q A <sup>N</sup>                                                                                                    | 2<br>☆ G                                                                                                    | o revoga | £=<br>da co   |
| (*) Som<br>millanp.gov.br/ords/r/<br>Relation de Pie Asives<br>INSTALAR<br>Lista de                                                                          | nte PAs ativos.<br>spa_apex/spa/p<br>ÕES<br>PA pessoa jurid                                                                                                    | a-listar?session=6<br>Ica                                                     | i639235564334                                                                                                    | Ações V                                                            |                        |                                                   |                                                                                           | ۰ - ۲ - ۲ - ۲ - ۲ - ۲ - ۲ - ۲ - ۲ - ۲ -                                                                                                    | 2<br>À G<br>Instalaçã                                                                                                    | C)       | £'≡<br>da co  |
| (*) Som<br>millanp.gov.br/ords/r/<br>Relative de Pie Alevos<br>INSTALAG<br>Lista de<br>Q.~<br>Agente                                                         | nte PAs ativos.<br>spa_apex/spa/p<br>ÕES<br>PA pessoa jurid                                                                                                    | a-listar?session=6                                                            | 1639235584334<br>ar Luba 9 v<br>Instalação                                                                                                    | Açlan V                                                            | Município              | Estado                                            | t<br>Atualização                                                                          | د<br>۱-2 de<br>بر ۸ <sup>th</sup><br>New Autorica;is Pi<br>Revogação                                                                                                    | 2<br>À G<br>Instalaçã                                                                                                    | o revoga | {∑≡           |
| (*) Som<br>Innlanp.gov.br/ords/r/<br>Reutorio de PRA Rovos<br>INSTALAC<br>Lista de<br>Q ~<br>Agente                                                          | nte PAs ativos.<br>spa_apex/spa/p<br>ÕES<br>PA pessoa jurid                                                                                                    | ia-listar ?session=6                                                          | i639235584334<br>₩ Lains 3 √<br>Instalação                                                                                                    | Ações V                                                            | Município              | Estado                                            | +<br>Atualização<br>&                                                                     | Q, A <sup>N</sup><br>Nove Rutorização 17<br>Revogação<br>E                                                                                                    | 2<br>2<br>2<br>Instalaçã                                                                                                    | o revoga | £'≡<br>da co  |
| (*) Som<br>Imilianpi.gov.br/ords/r/<br>Relatio de Pix Rovos<br>INSTALA<br>Lista de<br>Q ~<br>Agente                                                          | nte PAs ativos.<br>spa_apex/spa/p<br>ÕES<br>PA pessoa jurid                                                                                                    | a-listar?session=6                                                            | i639235584334<br>₩ Enim 3 ×<br>Instalação                                                                                                    | Ações V                                                            | Municipio              | Estado                                            | +<br>Atualização<br>ed<br>ed                                                              | C C C C C C C C C C C C C C C C C C C                                                                                                    | 2<br>2<br>3<br>Instalaçã                                                                                                    | o revoga | f2≡<br>da co  |
| (*) Som<br>Innlanp.gov.br/ords/rj<br>Relations de Pie Atovis<br>INSTALA<br>Lista de<br>Agente                                                                | nte PAs ativos.<br>spa_apex/spa/p<br>ÕES<br>PA pessoa jurid                                                                                                    | a-listar?session=6                                                            | i639235584334                                                                                                    | Ações V                                                            | Municipio              | Estado                                            | +<br>Atualização<br>ed<br>ed<br>ed                                                        | د<br>۱-2 de<br>مر الم <sup>1</sup><br>Nove Autorização 19<br>Revegação<br>ت<br>ت<br>ت                                                                                                    | 2<br>Carl Carl Carl Carl Carl Carl Carl Carl                                                                                                    | D revoga | ∑≡<br>da cc   |
| (*) Som<br>Innlanp.gov.br/ords/rj<br>Relations de Pie Atovis<br>INSTALA<br>Lista de<br>Agente                                                                | nte PAs ativos.<br>spa_apex/spa/p<br>ÕES<br>PA pessoa jurid                                                                                                    | a-listar?session=6                                                            | i639235584334                                                                                                    | Ações V                                                            | Municipio              | Estado                                            | +<br>Atualização<br>ed<br>ed<br>ed                                                        | د<br>۱-2 de<br>مر الم <sup>1</sup><br>Nove Autorização 19<br>Revegação<br>ت<br>ت<br>ت                                                                                                    | 2<br>Carl Carl Carl Carl Carl Carl Carl Carl                                                                                                    | D revoga | ۲<br>da       |
| (*) Som<br>millanp.gov.br/ords/r/<br>Relations de Pie Atives<br>INSTALAG<br>Agente                                                                           | nte PAs ativos.                                                                                                    | ica                                                                           | iiiiiiiiiiiiiiiiiiiiiiiiiiiiiiiiiiiiii                                                                                                    | Ações V                                                            | Município<br>e.<br>e.  | Estado                                            | +<br>Atualização<br>ସ<br>ସ<br>ସ<br>ସ                                                      | ار بالمراجع المراجع المراجع المراجع المراجع المراجع المراجع المراجع المراجع المراجع المراجع المراجع المراجع الم<br>المراجع المراجع المراجع المراجع المراجع المراجع المراجع المراجع المراجع المراجع المراجع المراجع المراجع المراجع ا<br>المراجع المراجع المراجع المراجع المراجع المراجع المراجع المراجع المراجع المراجع المراجع المراجع المراجع المراجع                                                                                                    | े<br>े G<br>Instalaçã                                                                                                    | o revoga | £≡<br>da c    |
| (*) Som<br>Relative de Ma Alves<br>INSTALAG<br>Lista de<br>Q~<br>(*) Som<br>(*) Som                                                                          | onte PAs ativos.                                                                                                    | ica - listar ?session = 6                                                     | ie 30235584334                                                                                                    | Açise V<br>eu CPF deve e                                           | Municipio              | Estado<br>:<br>:<br>2) da pessoa jurí<br>empresa. | Attalização<br>de<br>de<br>de<br>de<br>de<br>de<br>de<br>de<br>de<br>de<br>de<br>de<br>de | ور مالا<br>المعادمة المعادمة المعادمة المعادمة المعادمة المعادمة المعادمة المعادمة المعادمة المعادمة المعادمة الم<br>المعادمة المعادمة المعادمة المعادمة المعادمة المعادمة المعادمة المعادمة المعادمة المعادمة المعادمة المعادمة الم<br>المعادمة المعادمة المعادمة المعادمة المعادمة المعادمة المعادمة المعادمة المعادمة المعادمة المعادمة المعادمة الم                                                                                                    | 2 G                                                                                                    | p revoga | ζ≡<br>da α    |
| (*) Som<br>millang.gov.br/ords/r/<br>Relations de PRA Revis<br>INSTALAN<br>Usta de<br>Q.v<br>(*) Som<br>(*) Som<br>(*) Som                                   | nte PAs ativos.<br>spa_apex/spa/pa/<br>õES<br>PA pessoa Jurid<br>nte PAs ativos.<br>s de incluir ou es<br>s de incluir ou es<br>to a través de log<br>PA pessoa físico                                                                                                    | itar instalações de Sis                                                       | Katalan S      Katalan S      K | Ações ✓<br>eu CPF deve et<br>A, utilizando o                       | Municipio              | Estado<br>:<br>:<br>2) da pessoa juri<br>empresa. | L<br>Atualização<br>di<br>di<br>di<br>ca.                                                 | C AA                                                                                                    | 2 Instalaçã                                                                                                    | D revoga | £'≡<br>ta cc  |
| (*) Som<br>millanp.gov.br/ords/r/<br>Relative de Pie Asives<br>INSTALAG<br>Lista de<br>Q.~<br>(*) Som<br>(*) Som<br>(*) Som<br>(*) Som                       | nte PAs ativos.                                                                                                    | Camath<br>Interinstalações de<br>Intra instalações de<br>Intra instalações de | e Linter 5 v<br>Instalação                                                                                                    | Ações∨<br>eu CPF deve et<br>A, utilizando o                        | Municipio              | Estado<br>:<br>:<br>2) da pessoa juri<br>empresa. | tica.                                                                                     | C A A Autoroagio 17                                                                                                    | 2 Instalaçã                                                                                                    | 0 revoga | f2≡           |
| (*) Som<br>millanp.gov.br/ords/r/<br>Relation de Pie Atives<br>INSTALAG<br>Lista de<br>Q.~<br>(*) Som<br>(*) Som<br>(*) Som<br>(*) Som<br>(*) Som<br>(*) Som | ofes     ofes     compared by the set of the set of the set o | in na Central de Sis<br>Comut<br>Di Comut<br>Di Comut<br>Pp                   | idigo235584334                                                                                                    | Açies √<br>eu CPF deve et<br>A, utilizando co<br>Ações √<br>Estado | Municipio              | Estado<br>:<br>:                                  | +<br>Atualização<br>ک<br>ک<br>خ<br>خ<br>خ<br>خ<br>خ<br>خ                                  | المعلم المعلم<br>المعلم المعلم المعلم المعلم المعلم المعلم المعلم المعلم المعلم المعلم المعلم المعلم المعلم المعلم المعلم المعلم<br>المعلم المعلم المعلم المعلم المعلم المعلم المعلم المعلم المعلم المعلم المعلم المعلم المعلم المعلم المعلم المعلم<br>المعلم المعلم المعلم المعلم المعلم المعلم المعلم المعلم المعلم المعلم المعلم المعلم المعلم المعلم المعلم المعلم                                                                                                     | 2 Instalaçã                                                                                                    | l D      | र्⊊≡<br>da co |
| (*) Som<br>Relative de Me Alves<br>INSTALAG<br>Usta de<br>Q~<br>(*) Som<br>(*) Som<br>(*) Agents                                                             | onte PAs ativos.                                                                                                    | itar instalações de<br>in na Central de Sis<br>Comut                          | ie39235584334<br>w Loba 3 √<br>Instalação<br>m Loba 4 √<br>Instalação                                                                                                    | Ações ✓<br>eu CPF deve e<br>A, utilizando co<br>Ações ✓<br>Ettado  | Municipio              | Estado<br>2<br>2) da pessoa jurí<br>1 empresa.    | لب<br>Atualização<br>الط<br>الط<br>الط<br>الط<br>الط<br>الط<br>الط<br>الط<br>الط<br>الط   | المعنى المراجعين<br>المعنى المراجعين<br>المعنى المراجعين<br>المعنى المراجعين<br>المعنى المراجعين<br>المعنى المراجعين<br>المعنى المراجعين<br>المعنى المراجعين<br>المعنى المراجعين<br>المراجعين<br>المراجع المراحين<br>المراحين<br>المراحين<br>المراحين<br>المراحين<br>المراحين<br>المراحين<br>المراحين<br>المراحين<br>المراحين<br>المراحين<br>المراحين<br>المراحين<br>المراحين<br>المراحين<br>المراحين<br>المراحين<br>المراحي<br>المراحين<br>المراحي الماع الماع الماع الماع المراحي<br>الماع الماع الماع الماع الماع الماع الماع الماع الماع الماع الماع الماع الماع الماع الماع الماع الماع الماع الماع الماع الماع الماع الماع الماع الماع الماع الماع الماع الماع الماع الماع الماع الماع الماع الماع الماع الماع الماع الماع الماع الماع الماع الماع المماع المماع الماع الماع الماع الما | 2 Instalaçã                                                                                                    | l D      | £≡<br>da co   |

## - O sistema confirmará a revogação da instalação:

## 7. FUNCIONALIDADES QUE NÃO NECESSITAM DE LOGIN

## 7.1 VERIFICAÇÃO DE AUTENTICIDADE DE CERTIFICADO:

Não possíbilita a verificação de certificados que tenham sido emitidos antes de 13/05/2024.

É obrigatório preencher todas as informações assinaladas com asterisco na imagem abaixo, no mesmo formato apresentado no certificado de autorização.

| $\leftarrow$ | C          | Ô      | https:// <b>spa.h</b> | ml.anp.gov   | v.br/o     | rds/r/sp  | ba_ape  | k/spa/ce   | ertificad | lo-valida   | i <mark>r?c</mark> lear= | =178                 | 8tses            | sion=66                    | 539235                  | 58433                 | 348tcs=3                    | yiC-Q8X                  | XVk1EL_           | _puVl08k | (LADb4f | GLM1bv | Zp G | , A | 1 | 7 | G | CD | ₹j≡ | œ    | 8        | 6  |
|--------------|------------|--------|-----------------------|--------------|------------|-----------|---------|------------|-----------|-------------|--------------------------|----------------------|------------------|----------------------------|-------------------------|-----------------------|-----------------------------|--------------------------|-------------------|----------|---------|--------|------|-----|---|---|---|----|-----|------|----------|----|
|              |            |        |                       |              |            |           |         |            |           |             | (                        |                      | )                | SP                         | Ά                       | SIS<br>DE             | TEMA DI<br>ABASTE           | E PONTO<br>CIMENTO       | 0                 |          |         |        |      |     |   |   |   |    |     |      |          | j  |
| G Início     | Autorizaçõ | ies Va | lidar Certificados    | Relatório de | 2 PAs Ativ | ros       |         |            |           |             |                          |                      |                  |                            |                         |                       |                             |                          |                   |          |         |        |      |     |   |   |   |    |     | Q 63 | 27255590 | 0~ |
|              |            |        |                       |              | VER        | FICAÇÃ    | O DE    | AUTENT     | TICIDA    | DE          |                          |                      |                  |                            |                         |                       |                             |                          |                   |          |         |        |      |     |   |   |   |    |     |      |          |    |
|              |            |        |                       |              | Preen      | cha os ca | mpos at | iaixo para | a confirm | ar a autent | icidade di               | jo cert              | tificac          | lo emitido                 | o, pela Al              | NP, na                | internet.                   |                          |                   |          |         |        |      |     |   |   |   |    |     |      |          |    |
|              |            |        |                       |              |            |           |         |            |           |             |                          | * CPF                | F/CN             | PJ                         |                         |                       |                             |                          |                   |          |         |        |      |     |   |   |   |    |     |      |          |    |
|              |            |        |                       |              |            |           |         |            |           |             |                          | • Cód                | idigo            | de Contro                  | ole                     |                       |                             |                          |                   |          |         |        |      |     |   |   |   |    |     |      |          |    |
|              |            |        |                       |              |            |           |         |            |           |             |                          | • Dat                | ata de           | Emissão                    |                         |                       |                             |                          |                   |          |         |        |      |     |   |   |   |    |     |      |          |    |
|              |            |        |                       |              |            |           |         |            |           |             |                          |                      |                  |                            |                         |                       |                             | 0                        | 5                 |          |         |        |      |     |   |   |   |    |     |      |          |    |
|              |            |        |                       |              |            |           |         |            |           |             |                          | * Hor                | Jra da           | Emissão                    |                         |                       |                             |                          |                   |          |         |        |      |     |   |   |   |    |     |      |          |    |
|              |            |        |                       |              |            |           |         |            |           |             |                          | li<br>Veri           | X E              | A O                        | Y                       | o                     |                             |                          |                   |          |         |        |      |     |   |   |   |    |     |      |          |    |
|              |            |        |                       |              |            |           |         |            |           |             | Em (<br>Centro           | o caso d<br>to de Re | de dú<br>Relaçõe | vidas na uti<br>Es com o C | tilização d<br>Consumid | do sister<br>lor da A | ma, entre e<br>INP - Telefc | m contato<br>ne 0800 - 9 | com o<br>970 0267 |          |         |        |      |     |   |   |   |    |     | Û    | anį      | 2  |

## 7.2 RELATÓRIO DE PAs ATIVOS:

- Além de emitir relatórios dos PAs ativos, esta funcionalidade possibilita emitir certificados de instalações já autorizadas.

- Basta preencher um ou mais campos, preencher o código "captcha" e clicar na opção desejada: "Exportar para Excel", "Exportar com Tancagem" ou "Buscar".

| Filtrar Registros |           |         |      |          |     |           |            |
|-------------------|-----------|---------|------|----------|-----|-----------|------------|
| CNPJ ou CPF       | Тіро      | Produto | UF   |          |     | Município |            |
|                   | Selecione | ~       | ∽ Se | elecione | ~   | Selecione | ~          |
|                   |           |         |      |          | 032 | EA        | e a imagem |

| Resultado da P          | esquisa:                                |   |           |                  |             |    |                                         |         |          |          |
|-------------------------|-----------------------------------------|---|-----------|------------------|-------------|----|-----------------------------------------|---------|----------|----------|
| Q,~ Buscar              |                                         |   | as 10 ~   | Açõe             | 5~          |    |                                         |         |          |          |
| Código da<br>Instalação | da<br>Nome da Instalação                |   | Cód<br>/  | igo do<br>Igente | CPF / CNPJ  | UF | Licença de Operação ou<br>Funcionamento | Emissor | Validade | Detalhar |
| 20000000000             | 300000000000000000000000000000000000000 | × | XXXXXXXXX | XXXXXX           | XXXXXXXXXXX |    |                                         |         |          |          |

- Clicando em detalhar, o sistema exibirá as informações sobre a instalação e possibilitará a emissão de certificado de autorização.

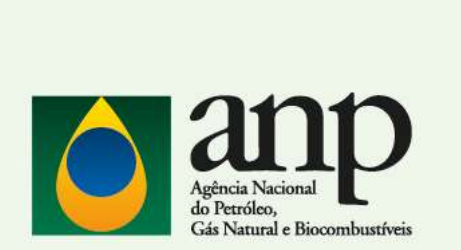